M4-2-2 業務依頼(相談)の申込に対応する利用者に完了報告する ※業務依頼と相談は同様の操作方法となりますが、相談では料金の入力がありません。

 【実績管理】-【業務依頼(または相談)】-【業務依頼(または相談)利用実績登録】を選択し、利用 実績登録を行う申込の左にチェックを入れ、上部「次へ」をクリック

| ≡ | 依頼業務 | 一覧次へ        | 検索 番号        | Ŧ           | 検索         |        |             |                     | ~2/2 ▶ ▶▶        |  |
|---|------|-------------|--------------|-------------|------------|--------|-------------|---------------------|------------------|--|
| 1 | Q    | 番号          | ☰ 設備名称       | ■利用者氏:      | 名 三予約・申込種別 | ≡ステータス | ■申込         | ≡ 打ち合わせ開始日時         | ≡ 打ち合わせ終         |  |
|   |      | 検索          | 検索           | 検索          | 検索         | 検索     | 検索          | 検索                  | 検索               |  |
|   | i    | TASK0023251 | XRD-Ookayama | 強部靖博        | 業務依頼       | 対応中    | TASK0023180 | 2022-12-27 11:00:00 | 2022-12-27 12:00 |  |
|   | i    | TASK0023346 | XRD-Ookayama | <u>礒部靖博</u> | 業務依頼       | 対応中    | TASK0023180 | 2023-01-13 10:00:00 | 2023-01-13 12:00 |  |
|   | 選択し  | た行のアクション    |              |             |            |        |             | ≪≪ ≪ 1              | ~2/2 ► ►►        |  |
|   |      |             |              |             |            |        |             |                     | Ċ                |  |

② 課金リスト(業務依頼のみ)及び自由記載(必要に応じて)を入力し、「送信」をクリック

| 专加用如口时                                    |                                                            | 8%                                          | 実施終了日                      | 時         |                |      |                |    |
|-------------------------------------------|------------------------------------------------------------|---------------------------------------------|----------------------------|-----------|----------------|------|----------------|----|
| 2023-01-16 08:30                          | 2023-01-24 17:00:00                                        |                                             |                            |           | 送信             |      |                |    |
| 果金リスト                                     |                                                            |                                             |                            |           |                |      |                |    |
| 追加                                        | すべてを削除                                                     |                                             |                            |           |                |      |                |    |
| アクション                                     | 設備                                                         | タイプ                                         | 課金単位                       | 金額        | 課金単位数          | 合計金額 |                |    |
| / ×                                       | XRD-Ookayama                                               | 業務依頼                                        | サンプル数                      | 3000      | 3              | 9000 | 鉛筆マークは列の編集     | 耒  |
|                                           |                                                            |                                             |                            |           |                |      | (ここでは料金の修      | E) |
| 用料金合計                                     |                                                            |                                             |                            |           |                |      | ー<br>×マークけ列の削除 |    |
|                                           |                                                            |                                             |                            |           |                |      |                |    |
| 由記載                                       |                                                            |                                             |                            |           |                |      |                |    |
| ボックス名:測<br>ボックス画面UI<br>ボックスの有効<br>ボックスアクセ | l定結果<br>RL:https://t2box.gs<br>)期限:2022年10月1<br>(ス用パスワード:Y | ic.titech.ac.jp/<br>8日 14時47分<br>%Mx57aJgvW | box/45887e17c4<br>45秒<br>f | la344ce7( | 0278e189d6e33b | 14   |                |    |
| · · · / · / · / · · ·                     |                                                            |                                             |                            |           |                |      |                |    |

③ 実績情報が表示されるので完了(右下の保存はクリックしなくても完了しています。またクリックし ても問題はありません)

## 利用実績登録後は、 ・設備情報において承認要否:要の場合は設備管理責任者による承認後に ・設備情報において承認要否:否の場合は利用実績登録後に 完了のメールが申込者に送付されます。

(参考)【業務依頼(相談)利用実績・中止撤回】について

【業務依頼(相談)利用実績・中止撤回】:一度利用実績登録(または中止登録)を行った後に、それを 覆す場合(利用実績登録の内容に修正の必要が生じた場合や一度中止させた業務依頼を復活させる場合) に行います。